# 日本シンクマスタークレジットカード決済方法について

①日本シンクマスターホームページにアクセスする ※スマホ・タブレットでも操作は同じです

http://www.sinkmaster.co.jp

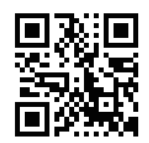

ー QRコードはこちら

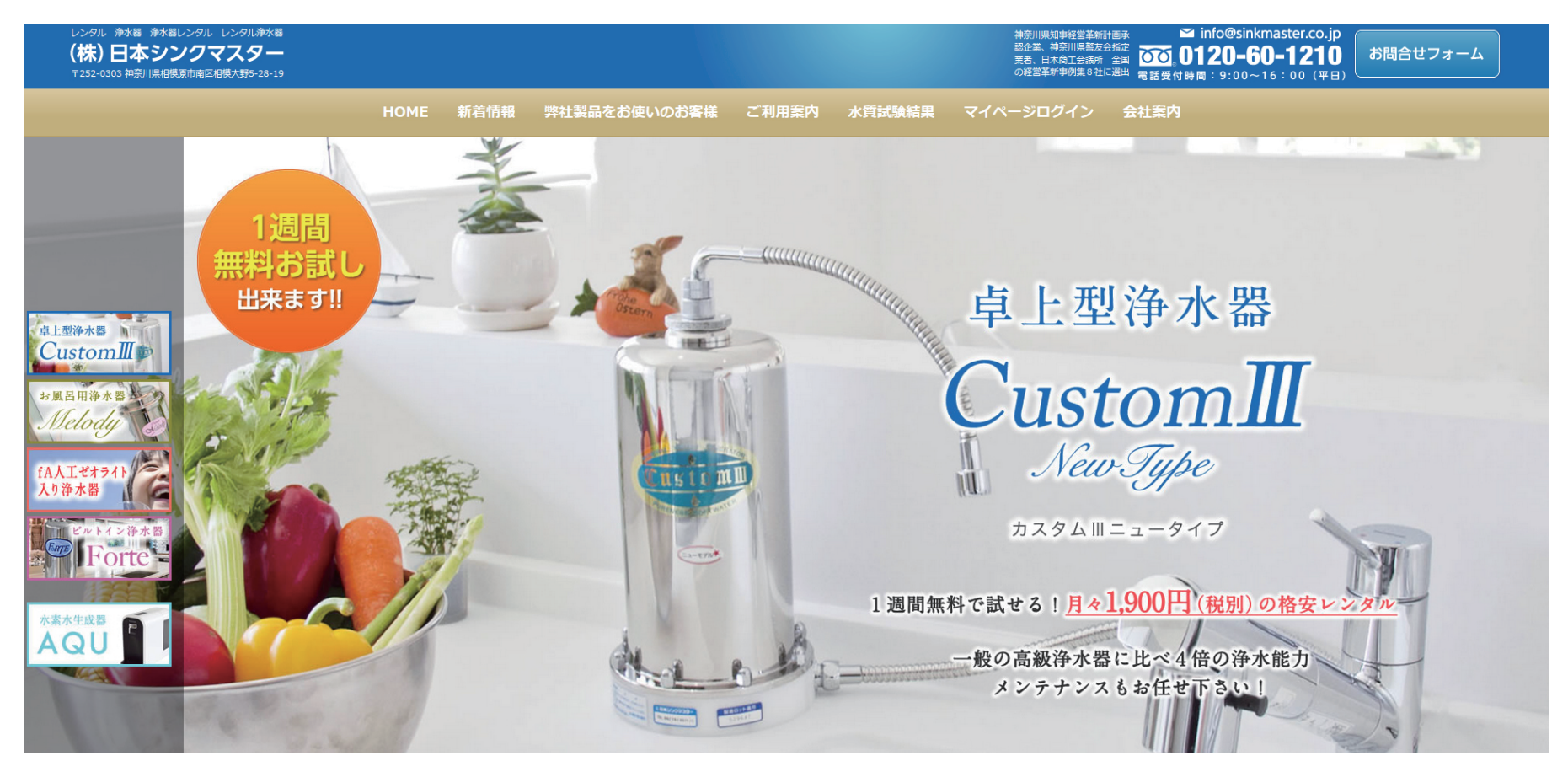

②トップページの一番下まで画面をスクロールする。

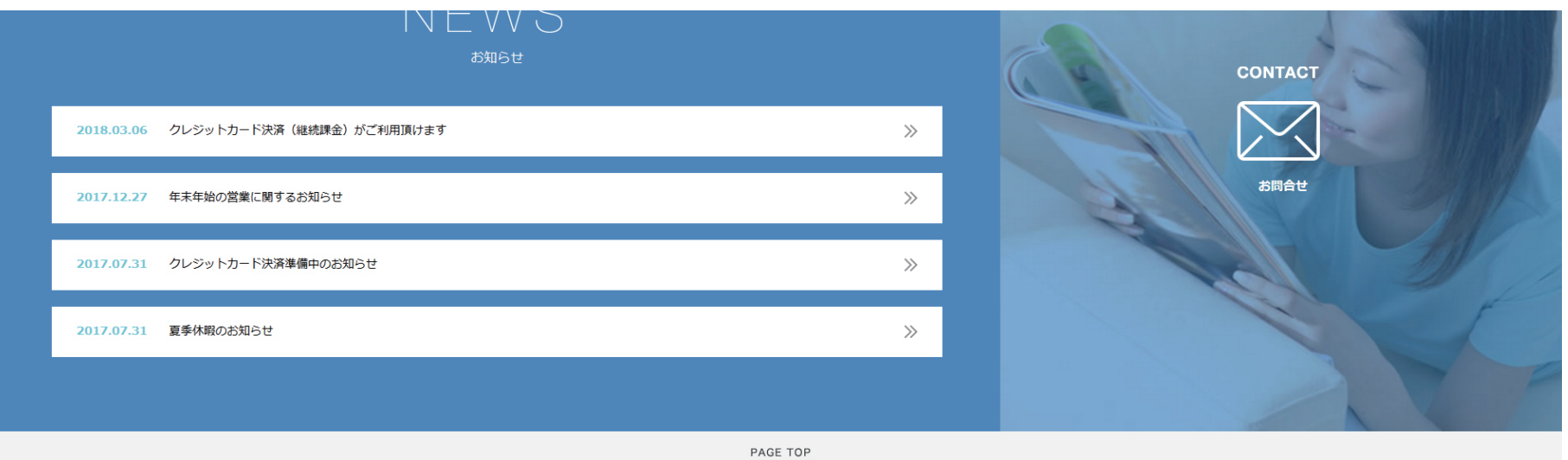

トップページAAL ゼガライト入り浄水器お客体の声水質試験線AQU クレジットカード決済新着情報フルテよくある質問お取引までの流れカスタム軍 ウレジットカードAQUデ社部品を送いの法客様会社度更メンテナンスについてカスタム国ニュータイプレンタルシステムについて大時される理由お開合セフォームメロディー設置専列特定部別に留する法律に基づく<br/>く記についてく記についてノロパテクレジットカード決済フォルテ クレジットカード決済フォルテ クレジットカード決済フォルテ クレジットカード決済フォルテ クレジットカード決済フォルテ クレジットカード決済フォルテ クレジットカード決済フォルテ クレジットカード決済フォルテ クレジットカードアンCopyright © 2009 日キシンクマスター Al rights reserver.

こちらに各浄水器別のクレジットカード決済へのリンク先があります。 使用中の浄水器をクリックします。

#### ③契約期間・数量・浄水器種類を確認しカートに入れる

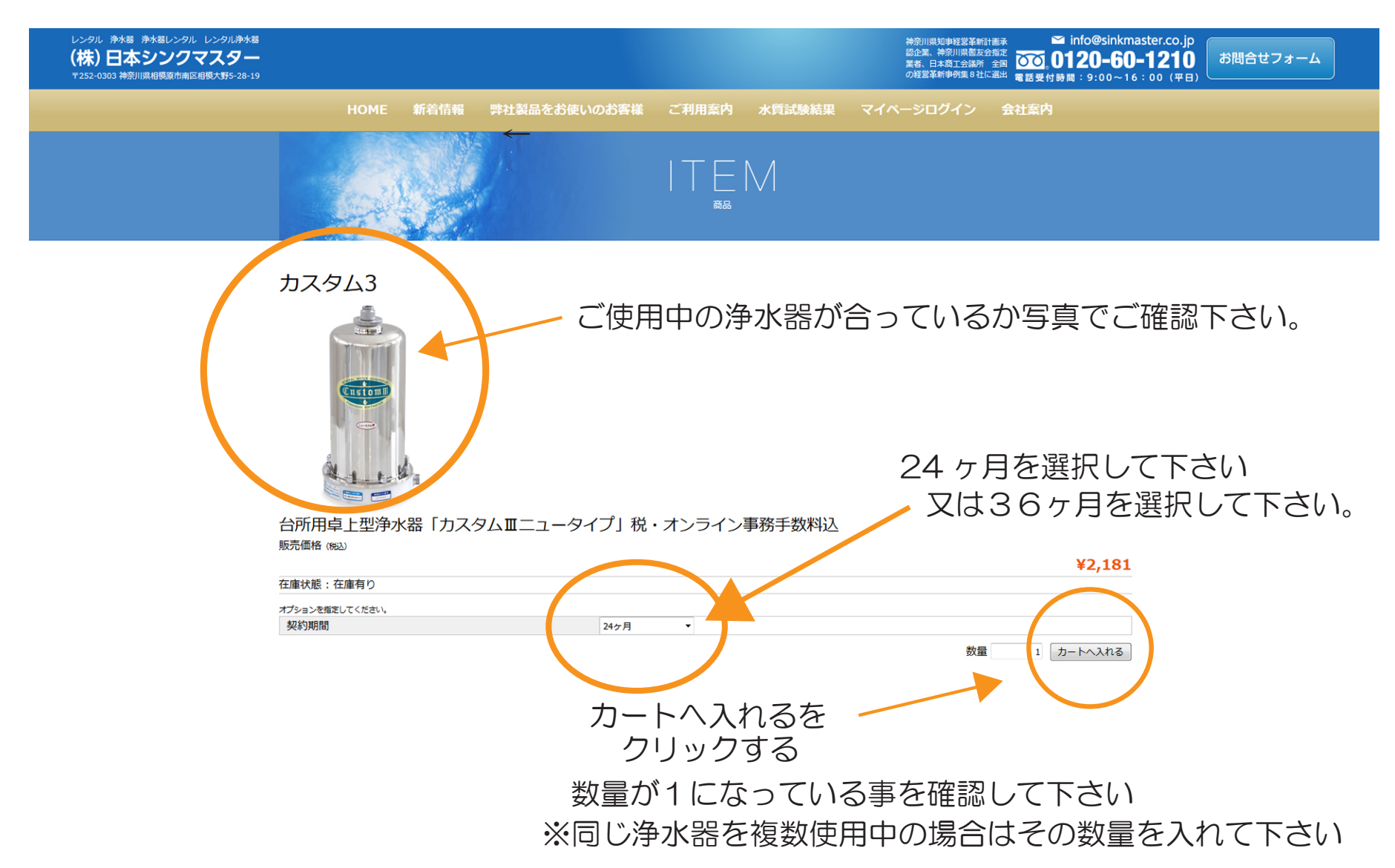

#### ④内容を確認する

| レンタル 浄水器 浄水器レンタル レンタル浄水器<br>(株)日本シンクマスター<br>〒252-0303 神奈川県相模原市南区相模大野5-28-19 |                             |                                      |              | 神奈川県知事経営<br>認企業、神奈川県書<br>業者、日本商工会評<br>の経営革新事例集 8 | 新計画承<br>法会指定<br>所 全国<br>2社に選出<br>電話受付時間:9:00~ | master.co.jp<br>6 <b>0-1210</b><br>16 : 00 (平日) お問合せフォーム |
|-----------------------------------------------------------------------------|-----------------------------|--------------------------------------|--------------|--------------------------------------------------|-----------------------------------------------|----------------------------------------------------------|
|                                                                             | HOME 新着情報                   | 弊社製品をお使いのお客様                         | ご利用案内 水質試験結  | 果 マイページログイン                                      | 会社案内                                          |                                                          |
|                                                                             | カート                         | お客様情報                                | 発送・支払        | 方法                                               | 內容確認                                          |                                                          |
|                                                                             | No                          | 商品化                                  | 数量を変         | 更した場合は必ず更新ボタンを                                   | 2押してください。 数量更新                                |                                                          |
|                                                                             | 1<br>台所用卓上型浄水器<br>契約期間:24ヶ月 | ₩₩₩₩₩₩₩₩₩₩₩₩₩₩₩₩₩₩₩₩₩₩₩₩₩₩₩₩₩₩₩₩₩₩₩₩ | ¥            | 1,900 1 ¥1,9                                     | 000 在庫有り<br>削除                                |                                                          |
|                                                                             | 通貨:円                        |                                      | $\bigcirc$   | 商品合計 (現込) ¥1,4                                   | 000                                           |                                                          |
|                                                                             | _                           | 買い物                                  | を続ける 次 へ 🖌 🗲 | - 次へをく                                           | パリックする                                        | õ                                                        |
|                                                                             |                             |                                      |              |                                                  |                                               |                                                          |

※別の機種も使用中の場合は買い物を続けるをクリックし 別の機種も同様にカートに入れる。

2

### ⑤お客様情報を入力する

備考

| カート           | お客様情報                                 | 発送・支払方法         | 内容確認        |
|---------------|---------------------------------------|-----------------|-------------|
| 貝の方はこちら▼      |                                       |                 |             |
| メールアドレス       |                                       |                 |             |
| パスワード         |                                       |                 |             |
|               |                                       |                 |             |
| 会員ではない方はこちら▼  | 次 ^                                   |                 |             |
| *メールアドレス      |                                       |                 |             |
| *メールアドレス(再入力) |                                       |                 |             |
| パスワード         | 新規会員登録する場合にご記入ください                    | ) <sub>a</sub>  |             |
| パスワード(確認用)    | 新規会員登録する場合にご記入ください                    | ) <sub>s</sub>  |             |
| *お名前          | 姓                                     | 名               |             |
| フリガナ          | 姓                                     | 名               |             |
| *郵便番号         |                                       | 例:100-1000      |             |
| *都道府県         | 選択 ▼                                  |                 |             |
| *市区都町村        |                                       |                 | 例:横浜市上北町    |
| *番地           |                                       | 例:3-24-555      |             |
| ビル名           |                                       | 例:通販ビル4F        |             |
| ◎ нааң方       |                                       | 例:1000-10-1000  |             |
|               |                                       | y, 2000 20 2000 |             |
|               | 戻る 次 へ                                |                 | 登録しながら次へをクリ |
|               | l l l l l l l l l l l l l l l l l l l |                 |             |
|               |                                       |                 |             |
|               |                                       | ※会員登録して頂け       | ますとトップページの  |
| の枠内にお客様情      | 報を入力して下さい。                            | マイページログイン       | より契約期間の確認。  |
|               |                                       |                 |             |
|               |                                       | 電話番号・住所の変       | 史ひ行えより。     |

| レンタル 浄水器 浄水器レンタル レンタル浄水器<br>(株)日本シンクマスター<br>〒252-0303 神奈川県相模原市南区相模大野5-28-19 |                 |      |           |                                                  |       |         | 神<br>認<br>周<br>の | 申奈川県知事経営革新計<br>忍企業、神奈川県暫友会打<br>電者、日本商工会議所<br>の経営革新事例集 8 社にう | ■承 Info@sinkr<br>指定<br>全国<br>選出 電話受付時間:9:00~1 | naster.co.jp<br><b>D-1210</b><br>6:00 (平日) | お問合せフォーム |
|-----------------------------------------------------------------------------|-----------------|------|-----------|--------------------------------------------------|-------|---------|------------------|-------------------------------------------------------------|-----------------------------------------------|--------------------------------------------|----------|
|                                                                             |                 | НОМЕ | 新着情報      | 弊社製品をお使いのお客様                                     | ご利用案内 | 水質試験結果  | マイペー             | ・ジログイン                                                      | 会社案内                                          |                                            |          |
|                                                                             |                 | カート  |           | お客様情報                                            |       | 発送・支払方法 |                  |                                                             | 内容確認                                          | 1                                          |          |
|                                                                             | 発送先             |      | $\subset$ | <ul> <li>お客様情報と同じ</li> <li>別の先送先を指定する</li> </ul> | 客様情調  | 報と同じ    | を選               | 択                                                           |                                               |                                            |          |
|                                                                             | 配送方法            |      | $\subset$ |                                                  | マト運   | 輸宅配便    | を選               | 択                                                           |                                               |                                            |          |
|                                                                             | 和达希望时<br>配送希望時間 | I    |           | 2018-04-06 の午前中からご指定いたた<br>午前中 ▼                 | らけます。 |         |                  |                                                             |                                               |                                            |          |
|                                                                             | *支払方法           |      | $\subset$ | ◎ クレジットカード決済 ク                                   | レジッ   | トカード    | ·決済              | を選択                                                         | ]                                             |                                            |          |

戻る 次 へ

次へをクリック

# ⑦内容を確認し注文を確定する

※このページを表示したまま、別ウィンドウで商品追加や数量変更は行わないでください。 カート お客様情報 発送・支払方法

|        | 商品                                               | 単価     | 数量    | 金額 (限込) |
|--------|--------------------------------------------------|--------|-------|---------|
|        | 台所用卓上型浄水器「カスタムⅢニュータイプ」税・オンライン事務手数料込<br>契約期間:24ヶ月 | ¥2,181 | 1     | ¥2,181  |
|        |                                                  |        | 商品合計  | ¥2,181  |
|        |                                                  |        | 送料    | ¥0      |
|        |                                                  |        | 内消費税  | (¥0)    |
|        |                                                  |        | 総合計金額 | ¥2,181  |
| 梯情報    |                                                  |        |       |         |
| ・ルアドレス | info@sinkmaster.co.jp                            |        |       |         |
| m      | 日本シンクマスター様                                       |        |       |         |
| ガナ     | ニホン シンクマスター 様                                    |        |       |         |
| 種号     | 252-0303                                         |        |       |         |
| 「府県    | 神奈川県                                             |        |       |         |
| ☑郡町村   | 相模原市南区相模大野                                       |        |       |         |
| B      | 5-28-19                                          |        |       |         |
| 侶      |                                                  |        |       |         |
| 話番号    | 042-747-5511                                     |        |       |         |
| X番号    | 042-701-0221                                     |        |       |         |
| 送先情報   |                                                  |        |       |         |
| 前      | 日本 シンクマスター 様                                     |        |       |         |
| ガナ     | ニホン シンクマスター 様                                    |        |       |         |
| 番号     | 252-0303                                         |        |       |         |
| 〔府県    | 神奈川県                                             |        |       |         |
| 都町村    | 相模原市南区相模大野                                       |        |       |         |
| 9      | 5-28-19                                          |        |       |         |
| レ名     |                                                  |        |       |         |
| 活番号    | 042-747-5511                                     |        |       |         |
| K番号    | 042-701-0221                                     |        |       |         |
| の他     |                                                  |        |       |         |
| 的法     | ヤマト運輸宅配便                                         |        |       |         |
| 经希望日   | 2018-07-28                                       |        |       |         |
| 经希望時間  | 18:00以降                                          |        |       |         |
| 方法     | クレジットカード決済                                       |        |       |         |
| e      |                                                  |        |       |         |

内容確認

## 内容を確認して上記内容で注文するをクリックする

| ご注意                                               |
|---------------------------------------------------|
| この後、送信が完了しました。                                    |
| お買い上げありがとうございました。                                 |
| という画面が表示されますが、                                    |
| (ここで終わりではありませんのでご注意下さい。)                          |
| この後、クレジットカードを入力する画面に移行                            |
| する為にASJペイメントで支払っといっホタンを<br>クリックすると、クレジット結場入力画面に移行 |
| します。                                              |
| 必ずクレジットカード情報を入力した後に画面を<br>閉じて下さい。                 |

### ⑧ASJペイメントで支払い手続きをするをクリックする

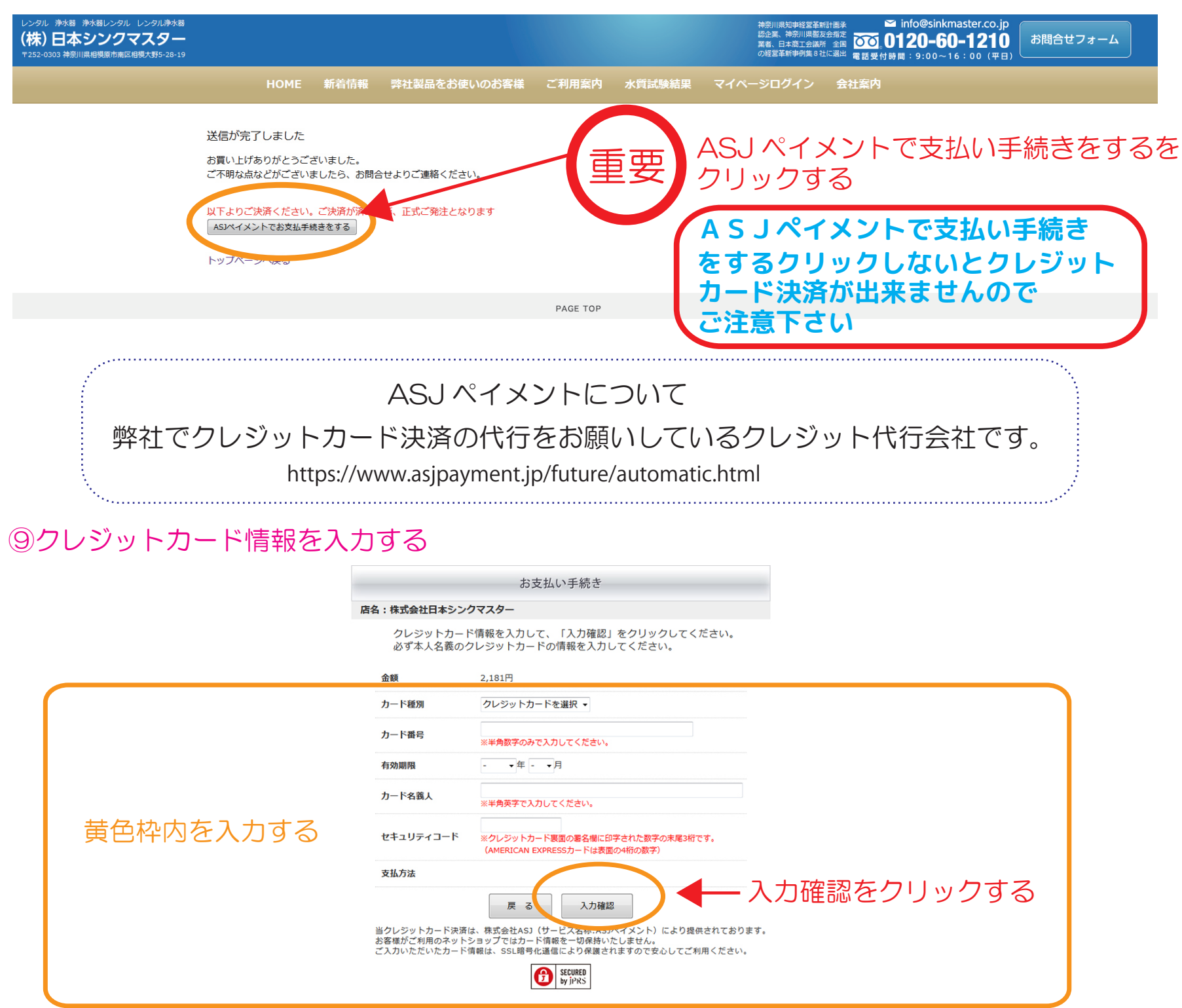

⑩入力内容を確認する

100クレジットカード決済完了

#### お支払い手続き

クレジットカード決済が完了しました。 お手続きをしていただきまして、ありがとうございました。

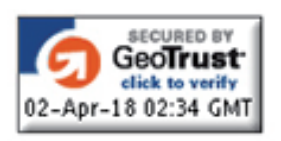

当決済サービスは、株式会社ASJ(サービス名称:ASJペイメント)により提供されております。 ご入力いただいた情報は、SSL暗号化通信により保護されますので安心してご利用ください。

#### ⑪ご登録のメールアドレス宛てにご注文内容の確認メールが届きます

【ご注文内容の確認】 浄水器 レンタル 株式会社日本シンクマスター

宛先:

様

この度は 浄水器 レンタル 株式会社日本シンクマスター をご利用下さいまして誠にありがとうございます。 下記の通りご注文をお受けいたしましたのでご確認をお願いいたします。

商品の準備ができ次第、メールにて発送のご案内をさせていただきます。よろしくお願いいたします。

| 【ご注文内容】                                                                                          |
|--------------------------------------------------------------------------------------------------|
| 会員No:<br>メールアドレス<br>ご購入者:<br>つリガナ:<br>郵便番号:<br>電話番号:<br>FAX番号:<br>注文番号:<br>注文番号:<br>注文日時:<br>商品: |
| 契約期間:<br>単価                                                                                      |
| 商品合計<br>送料∴¥0<br>内消費税(¥0)                                                                        |
|                                                                                                  |
| (通貨 : 円)                                                                                         |
| 【香己送先】                                                                                           |

【お支払方法】 クレジットカード決済

【その他】

-------株式会社日本シンクマスター 7252-0303 神奈川県相模原市南区相模大野5丁目28番19号 TEL:042-747-5511 FAX:042-701-0221 \_\_\_\_\_